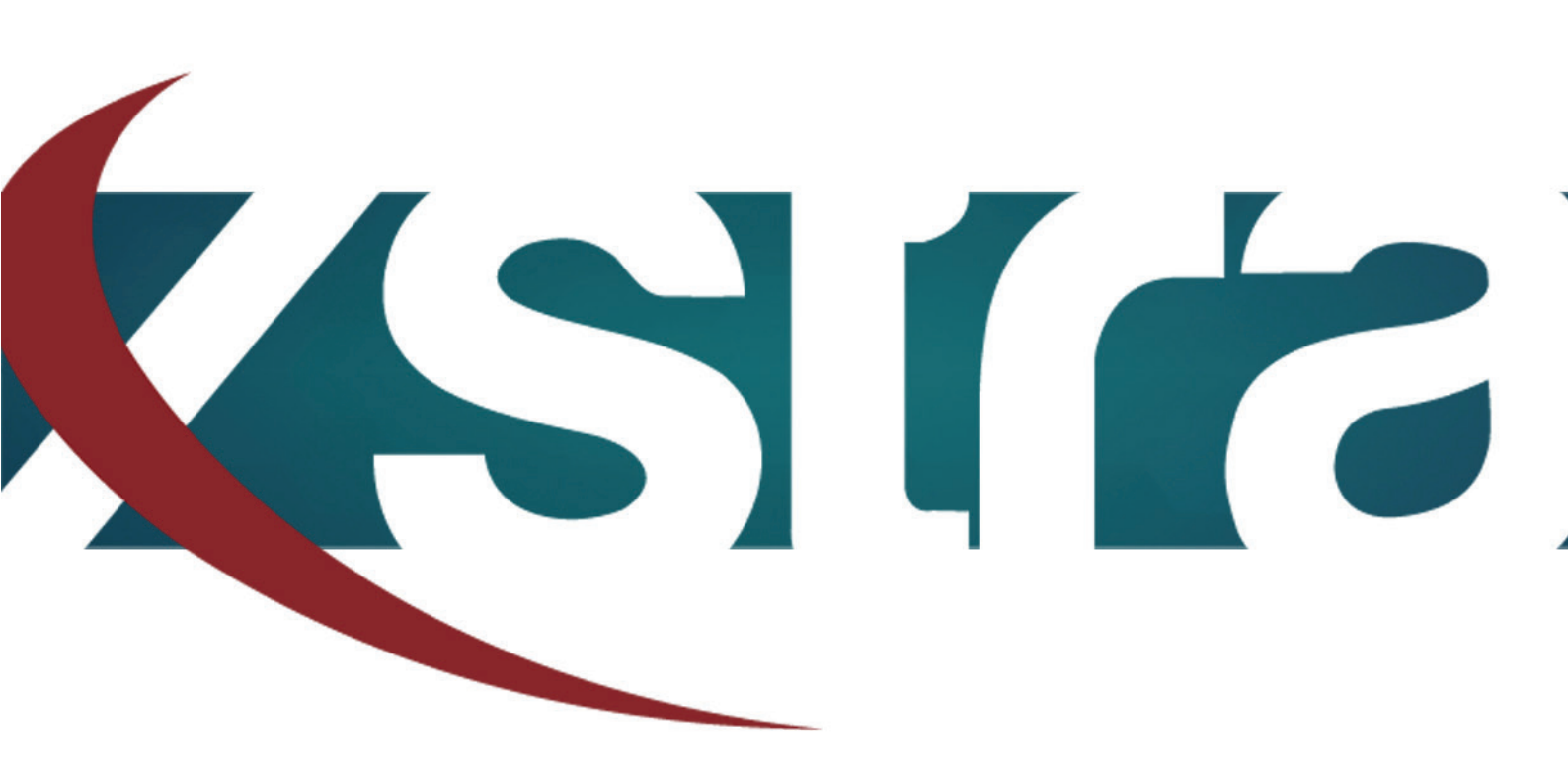

# Manual HDD preparation for Apple

"The best choice in memory & data storage solutions"

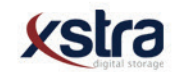

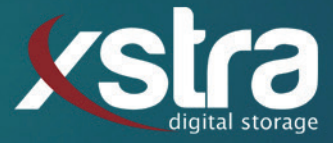

## How to prepare your Hard Drive Disk for Apple:

- Click with your left mouse button on the windows search bar:

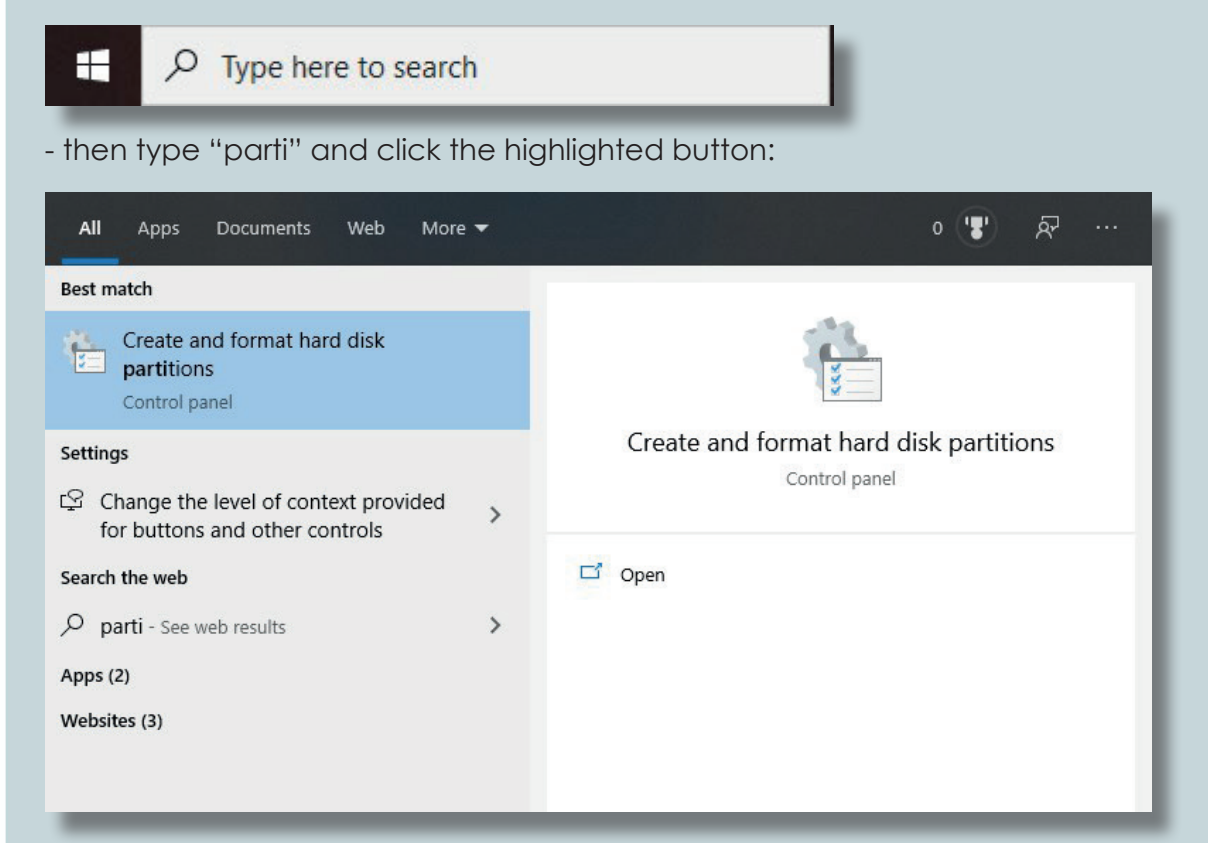

### Possibility A (The disk has no volume):

| - Disk 1  |             |  |
|-----------|-------------|--|
| Basic     |             |  |
| 111.77 GB | 111.77 GB   |  |
| Unline    | Unallocated |  |
|           | 1           |  |

#### - Right click with your mouse on:

| 111.77 GB<br>Unallocated |  |
|--------------------------|--|
|--------------------------|--|

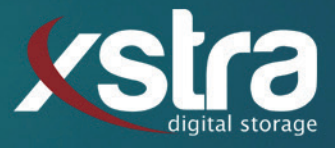

| - Click on:   |                             |                     |               |                |                        |                        |
|---------------|-----------------------------|---------------------|---------------|----------------|------------------------|------------------------|
| CIICK OII.    | New Simple Volume           |                     |               |                |                        |                        |
|               | New Spanned Volume.         |                     |               |                |                        |                        |
|               | New Striped Volume          | - 1                 |               |                |                        |                        |
|               | Properties                  |                     | - and click " | next" 3 times. |                        |                        |
|               | Help                        |                     |               |                |                        |                        |
| - Click on:   | Format this volume with the | e following setting | js:           |                |                        |                        |
|               | File system:                | NTFS                | ~             |                |                        |                        |
|               | Allocation unit size:       | exFAT<br>NTFS       |               |                |                        |                        |
|               | Volume label:               | New Volume          | e             |                |                        |                        |
|               |                             | _                   | _             | _              |                        |                        |
| - Provide the | e disk with a name:         | /olume label:       | TYPEN         | IAME HERE      | - Click c<br>- Click o | on next.<br>In finish. |
|               |                             |                     |               |                |                        |                        |

Your disk can now be recognized by Apple devices.

## Possibility B (The disk is in a wrong format):

| <b>Disk 1</b><br>Basic<br>111.77 GB<br>Online | TYPE NAME HERE (D:)<br>111.77 GB NTFS<br>Healthy (Primary Partition) |                                                           |  |
|-----------------------------------------------|----------------------------------------------------------------------|-----------------------------------------------------------|--|
| Right click                                   | the disk and click :                                                 | Open<br>Explore                                           |  |
|                                               |                                                                      | Mark Partition as Active<br>Change Drive Letter and Paths |  |
|                                               |                                                                      | Format                                                    |  |
|                                               |                                                                      | Extend Volume<br>Shrink Volume<br>Delete Volume           |  |
|                                               |                                                                      | Properties                                                |  |
|                                               |                                                                      | Help                                                      |  |

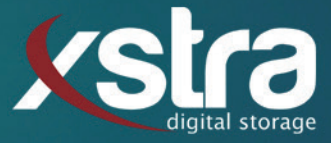

- Click on the arrow next to File system: and select "exFAT"

| Format D:             | ×              |
|-----------------------|----------------|
| Volume label:         | 850EVO         |
| File system:          | NTFS ~         |
| Allocation unit size: | NTFS<br>exFAT  |
| Perform a quick for   | mat            |
| Enable file and fold  | er compression |
|                       |                |
|                       | OK Cancel      |

- You can also give the disk a name in the bar Volume label.

Your disk can now be recognized by Apple devices.

#### That is all there is to it!

Still got any questions? Don't hessitate to contact us:

Xstra Digital Storage B.V. The Netherlands : +31 (0)162 747 016 Het Goorke 61 NL-4906 BD Oosterhout info@xstra.eu Monday to Friday 8:00 am - 5:00 pm